# 使用ASDM(機箱內管理)配置系統/流量事件的 Firepower模組日誌記錄

目錄

簡介 必要條件 需求 採用元件 背景資訊 設定 配置輸出目標 步驟1.系統日誌伺服器配置 步驟2.SNMP伺服器配置 用於傳送流量事件的配置 為連線事件啟用外部日誌記錄 為入侵事件啟用外部日誌記錄 為IP安全情報/DNS安全情報/URL安全情報啟用外部日誌記錄 為SSL事件啟用外部日誌記錄 用於傳送系統事件的配置 為系統事件啟用外部日誌記錄 驗證 疑難排解 相關資訊 相關思科支援社群討論

## 簡介

本檔案介紹Firepower模組的系統/流量事件以及將這些事件傳送到外部日誌記錄伺服器的各種方法。

## 必要條件

### 需求

思科建議您瞭解以下主題:

- ASA(自適應安全裝置)防火牆、ASDM(自適應安全裝置管理器)知識。
- Firepower裝置知識。
- •系統日誌、SNMP協定知識。

採用元件

本文中的資訊係根據以下軟體和硬體版本:

- 運行軟體版本5.4.1及更高版本的ASA Firepower模組(ASA 5506X/5506H-X/5506W-X、ASA 5508-X、ASA 5516-X).
- 運行軟體版本6.0.0及更高版本的ASA Firepower模組(ASA 5515-X、ASA 5525-X、ASA 5545-X、ASA 5555-X)。
- ASDM 7.5(1)及更高版本。

本文中的資訊是根據特定實驗室環境內的裝置所建立。文中使用到的所有裝置皆從已清除(預設))的組態來啟動。如果您的網路正在作用,請確保您已瞭解任何指令可能造成的影響。

### 背景資訊

#### 事件型別

Firepower模組事件可以分為兩種型別:-

- 1. 流量事件(連線事件/入侵事件/安全情報事件/SSL事件/惡意軟體/檔案事件)。
- 2. 系統事件(Firepower作業系統(OS)事件)。

## 設定

#### 配置輸出目標

#### 步驟1.系統日誌伺服器配置

要為通訊事件配置系統日誌伺服器,請導航到Configuration > ASA Firepower Configuration > Policies > Actions Alerts,然後點選Create Alert下拉選單並選擇Create Syslog Alert**選項。**輸入系 統日誌伺服器的值。

**名稱:**指定唯一標識系統日誌伺服器的名稱。

主機:指定Syslog伺服器的IP地址/主機名。

**連接埠:**指定系統日誌伺服器的埠號。

**設施**: 選擇系統日志伺服器上配置的任何設施。

**嚴重性:** 選擇系統日誌伺服器上配置的任意嚴重性。

標籤: 指定要與系統日誌消息一起顯示的標籤名稱。

| Gisco ASDM 7.5(2) for ASA - 192.168 | 3.20.1                   |                 |                                  |                    | 1.1    |              | • • |
|-------------------------------------|--------------------------|-----------------|----------------------------------|--------------------|--------|--------------|-----|
| File View Tools Wizards Windo       | ow Help                  |                 |                                  | Type topic to sear | th     | Go           | aha |
| Home Sconfiguration Mor             | itoring 🔚 Deploy 👻 🔇     | Refresh 🕜 Ba    | ick 🔘 Forward 🛛 🦓 Help           |                    |        | CIS          | co  |
| Device List Bookmarks               | Configuration > ASA Fire | POWER Configura | tion > Policies > Actions Alerts |                    |        |              |     |
| Device List 🗇 🕂 🗡                   |                          |                 |                                  |                    |        |              |     |
| 💠 Add 📋 Delete 🚿 Connect            | Alerts                   |                 |                                  |                    |        |              |     |
| Find: Go                            |                          |                 |                                  |                    | 0      | Create Alert | -   |
|                                     | Name                     |                 |                                  | Туре               | In Use | Enabled      |     |
|                                     |                          |                 |                                  |                    |        |              |     |
| ASA FirePOWER Configur 🗗 🕂          |                          |                 |                                  |                    |        |              |     |
| Policies                            |                          | Edit Syslog     | Alert Configuration              |                    | ? X    |              |     |
| Access Control Policy               |                          | Name            | Durke Conver                     |                    | _      |              |     |
|                                     |                          | Name            | Syslog_Server                    |                    | - 10   |              |     |
| Rule Editor                         |                          | Host            | 192.168.20.3                     |                    |        |              |     |
| SSL                                 |                          | Port            | 514                              |                    |        |              |     |
| Actions Alerts                      |                          | Facility        | ALERT                            |                    | T      |              |     |
| DNS Policy                          |                          | Severity        |                                  |                    | •      |              |     |
| Device Management                   |                          | Severity        | PEEN                             |                    |        |              |     |
|                                     |                          | Tag             |                                  |                    | _      |              |     |
| Device Setup                        |                          |                 |                                  |                    |        |              |     |
| Firewall                            |                          |                 | Store ASA FirePO                 | WER Changes Ca     | incel  |              |     |

#### 步驟2.SNMP伺服器配置

要為流量事件配置SNMP陷阱伺服器,請導航到ASDM Configuration > ASA Firepower Configuration > Policies > Actions Alerts,然後點選Create Alert下拉選單並選擇Create SNMP Alert**選項。** 

名稱:指定唯一標識SNMP陷阱伺服器的名稱。

陷阱伺服器: 指定SNMP陷阱伺服器的IP地址/主機名。

版本: Firepower模組支援SNMP v1/v2/v3。從下拉選單中選擇SNMP版本。

社群字串: 如果您選擇v1或v2 in Version 選項,請指定SNMP社群名稱。

使用者名稱:如果在Version選項中選擇v3,系統將提示User Name欄位。指定使用者名稱。

驗證: 此選項是SNMP v3配置的一部分。它提供基於雜湊的身份驗證

演算法使用MD5或SHA演算法。在Protocol下拉選單中,選擇雜湊演算法並輸入

Password 選項中的密碼。如果不希望使用此功能,請選擇None選項。

**隱私**:此選項是SNMP v3配置的一部分。它使用DES演算法提供加密。在**Protocol**下拉選單中,選擇 選項作為**DES**,並在**Password**欄位中輸入密碼。如果您不想使用資料加密功能,請選擇None選項 。

| Alerts        | ç                   |                                      |        |        |              |     |
|---------------|---------------------|--------------------------------------|--------|--------|--------------|-----|
|               | Edit SNMP A         | ert Configuration SNMP Version V1/V2 | ? ×    | •      | Create Alert | ×   |
| Name          | Name                | SNMP_SERVER_1                        |        | Use    | Enabled      |     |
| Syslog_Server | Trap Server         | 192.168.20.4                         |        | t Used |              | 0   |
|               | Version             | v2                                   | T      |        |              |     |
|               | Community<br>String | Secret                               |        |        |              |     |
|               |                     | Share ASA SizeDOWED Chapters         | Cancel |        |              |     |
|               |                     |                                      | Cancer |        |              |     |
| Alerts        |                     |                                      |        |        |              |     |
|               | Edit SNMP A         | ert Configuration SNMP Version V3    | ? X    | •      | Create Alert | •   |
| Name          | Name                | SNMP_SERVER_1                        |        | Use    | Enabled      |     |
| Syslog_Server | Trap Server         | 192.168.20.4                         |        | t Used |              | Ø 🖯 |
|               | Version             | v3                                   | T      |        |              |     |
|               | User Name           | user1                                |        |        |              |     |
|               | Authenticatio       | 'n                                   |        |        |              |     |
|               | Protocol            | MD5                                  | •      |        |              |     |
|               | Password            | •••••                                |        |        |              |     |
|               | Privacy             |                                      |        |        |              |     |
|               | Protocol            | DES                                  | T      |        |              |     |
|               | Password            | •••••                                |        |        |              |     |
|               | Engine ID           | Example: 123456789a                  |        |        |              |     |
|               |                     |                                      |        |        |              |     |
|               |                     | Store ASA FirePOWER Changes          |        |        |              |     |

### 用於傳送流量事件的配置

#### 為連線事件啟用外部日誌記錄

當流量到達已啟用日誌記錄的訪問規則時,會生成連線事件。要為連線事件啟用外部日誌記錄,請 導航到(ASDM Configuration > ASA Firepower Configuration > Policies > Access Control Policy)編 輯訪問規**則**,然後導航到logging選項。

選擇日誌記錄選項**:在連線的開始和結束處**記錄**,或在連線結束時記錄**。導航到**將連線事件傳送到** 選項,並指定將事件傳送到何處。

若要將事件傳送到外部Syslog伺服器,請選擇**Syslog**,然後從下拉選單中選擇Syslog警報響應。或 者,您可以通過按一下add **icon**新增Syslog警報響應。

要將連線事件傳送到SNMP陷阱伺服器,請選擇**SNMP Trap**,然後從下拉選單中選擇SNMP警報響應。或者,您可以通過按一下新增**圖示**來新增SNMP警報響應。

| onfiguration > ASA FirePOWER Con    | iguration > Policies > [ | Access Control P | <u>olicy</u>       |                      |                 |                  |                |
|-------------------------------------|--------------------------|------------------|--------------------|----------------------|-----------------|------------------|----------------|
| ASA ASA FirePOWER                   |                          |                  |                    |                      |                 |                  |                |
| Editing Rule - WebsiteBloc          | k                        |                  |                    |                      |                 |                  |                |
| Name WebsiteBlock                   |                          |                  | Enabled            | Move                 |                 |                  |                |
| Action 🔀 Block with reset           | ~                        | IPS: no polic    | ies Variables: n/a | Files: no inspection | Logging: connec | tions: Event Vie | wer, syslog, : |
| Zones Networks 🔺 Use                | rs Applications          | Ports URLs       | 🔺 ISE Attributes   |                      | ]               | Inspection       | Logging        |
| Log at Beginning and End of Co      | nnection                 |                  | •                  |                      |                 |                  |                |
| $\bigcirc$ Log at End of Connection |                          |                  |                    |                      |                 |                  |                |
| O No Logging at Connection          |                          |                  |                    |                      |                 |                  |                |
| File Events:                        |                          |                  |                    |                      |                 |                  |                |
| Log Files                           |                          |                  |                    |                      |                 |                  |                |
| Send Connection Events to:          |                          |                  |                    |                      |                 |                  |                |
| 🗹 Event Viewer                      |                          |                  |                    |                      |                 |                  |                |
| Syslog (Connection Event only)      | Syslog_Server            |                  |                    | <b>~</b> (3          |                 |                  |                |
| SNMP Trap SNMP_SERVER_1             |                          |                  | <b>~</b> (3        |                      |                 |                  |                |
|                                     |                          |                  |                    |                      |                 |                  |                |
|                                     |                          |                  |                    |                      |                 |                  |                |
|                                     |                          |                  |                    |                      |                 |                  | Save           |

#### 為入侵事件啟用外部日誌記錄

當簽名(snort規則)與某些惡意流量匹配時,就會生成入侵事件。要啟用入侵事件的外部日誌記錄 ,請導航到ASDM Configuration > ASA Firepower Configuration > Policies> Intrusion Policy > Intrusion Policy。建立新的入侵策略或編輯現有入侵策略。導覽至Advanced Setting > External Responses。

若要將入侵事件傳送到外部SNMP伺服器,請在**SNMP警報**中選擇**Enabled**選項,然後按一下**Edit**選 項。

陷阱型別:陷阱型別用於警報中顯示的IP地址。如果網路管理系統正確呈現INET\_IPV4地址型別 ,則可以選擇為Binary。否則,選擇為字串。

SNMP版本: 選擇其中一個版本2或版本3單選按鈕。

SNMP v2選項

陷阱伺服器:指定SNMP陷阱伺服器的IP地址/主機名,如下圖所示。

社群字串:指定團體名稱。

SNMP v3選項

陷阱伺服器:指定SNMP陷阱伺服器的IP地址/主機名,如下圖所示。

身份驗證密碼:指定身份驗證所需的密碼。SNMP v3使用雜湊函式對密碼進行身份驗證。

專用密碼:指定加密的密碼。SNMP v3使用資料加密標準(DES)分組密碼加密此密碼。

使用者名稱:指定使用者名稱。

| Configuration > ASA FIREPOWER Config                                    | uration > Policies > Intrusion Policy > Intrusion Policy  |   |  |  |  |
|-------------------------------------------------------------------------|-----------------------------------------------------------|---|--|--|--|
| Policy Information 🛦                                                    | SNMP Alerting < Bac                                       | k |  |  |  |
| Rules                                                                   | Settings                                                  |   |  |  |  |
| <ul> <li>Advanced Settings</li> <li>Global Rule Thresholding</li> </ul> | Trap Type 💿 as Binary 🔘 as String                         |   |  |  |  |
| SNMP Alerting                                                           | SNMP Version  Version Version Version 3                   |   |  |  |  |
| Policy Layers                                                           | SNMP v2                                                   |   |  |  |  |
|                                                                         | Trap Server 192.168.20.3                                  |   |  |  |  |
|                                                                         | Community String Secret                                   |   |  |  |  |
| Configuration > ASA FirePOWER Config                                    | nuration > Policies > Intrusion Policy > Intrusion Policy |   |  |  |  |
|                                                                         |                                                           |   |  |  |  |

| Policy Information 🖄     | SNMP Alerting                                                     | < Back |
|--------------------------|-------------------------------------------------------------------|--------|
| Rules                    | Settings                                                          |        |
| Advanced Settings        | Trap Type 💿 as Binary 🔘 as String                                 |        |
| Global Rule Thresholding | SNMB Version O Version R Version                                  |        |
| SNMP Alerting            | Simp version U version2 U version3                                |        |
| Policy Layers            | SNMP v3                                                           |        |
|                          | Trap Server 192.168.20.3                                          |        |
|                          | Authentication Password                                           |        |
|                          | Private Password (SNMP v3 passwords must be 8 or more characters) |        |
|                          | Username user3                                                    |        |
|                          | Revert to Defaults                                                |        |

要將入侵事件傳送到外部系統日誌伺服器,請選擇選項 已啟用 在Syslog中 警報 然後按一下 編輯 選項,如下圖所示。

日誌記錄主機:指定Syslog伺服器的IP地址/主機名。

**設施**: 選擇任何合作室 配置的系統日誌伺服器。

**嚴重性:**選擇系統日誌伺服器上配置的任意嚴重性。

| onfiguration > ASA FirePOWER Confi                                                             | guration > Policies > Intrusion Policy > Intrusion Policy                                                               |        |
|------------------------------------------------------------------------------------------------|----------------------------------------------------------------------------------------------------|--------|
| Policy Information                                                                             | Syslog Alerting                                                                                                    | < Back |
| Rules                                                                                          | Settings                                                                                                    |        |
| <ul> <li>Advanced Settings</li> <li>Global Rule Thresholding</li> <li>SNMP Alerting</li> </ul> | Logging Hosts       192.168.20.3       (Single IP address or comma-separated list)         Facility       ALERT       • |        |
| Syslog Alerting                                                                                | Priority EMERG V                                                                                                    |        |
| Policy Layers                                                                                  | Revert to Defaults                                                                                                    |        |

為IP安全情報/DNS安全情報/URL安全情報啟用外部日誌記錄

**當流量與任何IP地址/域名/URL安全情報資料庫**匹配時,會生成IP安全情報/DNS安全情報/URL安全 情報事件。要啟用IP/URL/DNS安全情報事件的外部日誌記錄,請導航到(**ASDM Configuration > ASA Firepower Configuration > Policies > Access Control Policy > Security Intelligence)**, 按圖中所示的**圖示**可啟用IP/DNS/URL安全情報的日誌記錄。按一下該圖示將提示一個對話方塊以 啟用日誌記錄,並提示一個選項以將事件傳送到外部伺服器。

若要將事件傳送到外部Syslog伺服器,請選擇**Syslog**,然後從下拉選單中選擇Syslog警報響應。或 者,您可以通過按一下新增圖示來新增系統日誌警報響應。

若要將連線事件傳送到SNMP陷阱伺服器,請選擇**SNMP Trap**,然後從下拉選單中選擇SNMP警報 響應。或者,您可以通過按一下新增圖示來新增SNMP警報響應。

| Configuration > ASA FirePOWER Config                                                                                                    | uration > Policies > Access Control P | olicy                                                                                                    | 6                                                |
|----------------------------------------------------------------------------------------------------|---------------------------------------|----------------------------------------------------------------------------------------------------|--------------------------------------------------|
| ASA ASA FirePOWER                                                                                                    |                                       |                                                                                                    |                                                  |
| Default Allow All Tra<br>Enter a description                                                                                                    | ffic                                  |                                                                                                    | A Show Warnings                                  |
|                                                                                                    | ¥ 2                                   | Status: Access Control policy out-of-date on device                                                                                                    |                                                  |
| Identity Policy: None                                                                                                    | SSL Policy: None                      |                                                                                                    |                                                  |
| Rules Security Intelligence                                                                                                    | HTTP Responses Advanced               | Enable logging for DNS                                                                                                    | blacklisting Evensts                             |
| Available Objects C C                                                                                                    | Available Zones 🖒                     | DNS Policy: Default DNS Policy                                                                                                    | Enable logging for IP SI Events<br>Blacklist (2) |
| Networks URLs<br>Global-Blacklist-for-URL<br>URL Attackers<br>URL Attackers<br>URL Bogon<br>URL Bots<br>URL CnC<br>URL Malware<br>URL Open proxy |                                       | Add to<br>Whitelist     Image: Constraint of the second second | Networks                                         |

#### 為SSL事件啟用外部日誌記錄

**當流量與**啟用了日誌記錄的SSL策略中的任何規則匹配時,會生成SSL事件。若要為SSL流量啟用 外部日誌記錄,請導航到ASDM配置> ASA Firepower配置> 策略> SSL。編輯現有規則或建立新規 則,然後導航到logging 選項。選擇End of Connection 選項log。

然後導航到將連線事件傳送到,並指定將事件傳送到何處。

要將事件傳送到外部Syslog伺服器,請選擇**Syslog**,然後從下拉選單中選擇一個Syslog警報響應。 或者,您可以通過按一下新增圖示來新增系統日誌警報響應。

要將連線事件傳送到SNMP陷阱伺服器,請選擇**SNMP Trap**,然後從下拉選單中選擇SNMP警報響應。或者,您可以通過按一下新增圖示來新增SNMP警報響應。

| <u>ontiguration &gt; ASA FirePOWER Configuration &gt; Po</u> | <u>licies</u> > <u>55L</u> |             |      |             |                |         | c       |
|--------------------------------------------------------------|----------------------------|-------------|------|-------------|----------------|---------|---------|
| Default SSL Policy                                           |                            |             |      |             |                |         |         |
| Editing Rule - SSL_Re_Sign                                   |                            |             |      |             |                |         |         |
| Name SSL_Re_Sign                                             |                            | 🕑 Enab      | oled |             | Move into Cate | gory    | ▼ Stand |
| Action Decrypt - Resign 💌 wit                                | h Servertest               |             |      | • c •       | Replace Key    |         |         |
| Zones Networks Users Application                             | s Ports Category           | Certificate | DN   | Cert Status | Cipher Suite   | Version | ]       |
| Log at End of Connection                                     |                            |             |      |             |                |         |         |
| Send Connection Events to:                                   |                            |             |      |             |                |         |         |
| 🕑 Event Viewer                                               |                            |             |      |             |                |         |         |
| Syslog Syslog_Server                                         |                            | × (3        |      |             |                |         |         |
| SNMP Trap SNMP_SERVER_1                                      |                            | ▼ €         | 3    |             |                |         |         |

### 用於傳送系統事件的配置

#### 為系統事件啟用外部日誌記錄

系統事件顯示Firepower作業系統的狀態。SNMP管理器可用於輪詢這些系統事件。

要配置SNMP伺服器以便從Firepower模組輪詢系統事件,需要配置系統策略,使資訊在firepower MIB(管理資訊庫)中可用,SNMP伺服器可以輪詢該資訊。

導航到ASDM Configuration > ASA Firepower Configuration > Local > System Policy,然後按一下 SNMP。

SNMP版本: Firepower模組支援SNMP v1/v2/v3。請指定SNMP版本。

**社群字串:**如果您在**SNMP版本選項中選擇**v1/v2,請在Community String欄位中鍵入SNMP社群 名稱。

使用者名稱: 如果您選擇v3</mark>選項in version選項。按一下Add User按鈕,並在使用者名稱欄位中指定 Username。

**驗證:** 此選項是SNMP v3配置的一部分。它使用MD5或SHA演算法提供基於雜湊消息身份驗證代碼 的身份驗證。選擇**Protocol** for hash algorithm,然後輸入密碼

在Password欄位中。如果不希望使用身份驗證功能,請選擇None選項。

**隱私**: 此選項是SNMP v3配置的一部分。它使用DES/AES演算法提供加密。選擇加密的協定,並在 Password(密碼)欄位中輸入密碼。如果您不需要資料加密功能,請選擇None選項。

| Configuration > ASA FirePOWER Config | onfiguration > ASA FirePOWER Configuration > Local > System Policy |             |  |  |  |
|--------------------------------------|--------------------------------------------------------------------|-------------|--|--|--|
|                                      |                                                                    |             |  |  |  |
|                                      |                                                                    |             |  |  |  |
| Policy Name                          | Default                                                            |             |  |  |  |
| Policy Description                   | Default System Policy                                              |             |  |  |  |
| Status: System policy out-of-date    | on device                                                          |             |  |  |  |
|                                      | SNMP Version V                                                     | 1//2        |  |  |  |
| Access List                          | Steller version v                                                  | 1/ 12       |  |  |  |
| Access List                          | SNMP Version                                                       | /ersion 2 🔻 |  |  |  |
| Email Notification                   | Community String                                                   | ecret       |  |  |  |
| ► SNMP                               |                                                                    |             |  |  |  |
| STIG Compliance                      |                                                                    |             |  |  |  |
| Time Synchronization                 |                                                                    |             |  |  |  |
| Save Policy and Evit                 |                                                                    |             |  |  |  |
|                                      |                                                                    |             |  |  |  |
| Configuration > ASA FirePOWER Confi  | <u>quration &gt; Local</u> > <u>Syste</u>                          | em Policy   |  |  |  |
|                                      |                                                                    |             |  |  |  |
| Policy Name                          | Default                                                            |             |  |  |  |
| Policy Description                   | Default Cur                                                        | tare Deliau |  |  |  |
| Policy Description                   | Derault Sys                                                        | tem Policy  |  |  |  |
| Status: System policy out-of-date    | e on device                                                        |             |  |  |  |
|                                      | SNMP Versio                                                        | n V3        |  |  |  |
| Access List                          |                                                                    |             |  |  |  |
| Email Notification                   | Username                                                           | user2       |  |  |  |
| ► SNMP                               | Authentication Protoco                                             | SHA 🔻       |  |  |  |
| STIG Compliance                      |                                                                    |             |  |  |  |
| Time Synchronization                 | Authentication Passwo                                              | ord         |  |  |  |
|                                      | Verify Password                                                    | •••••       |  |  |  |
| Save Policy and Exit Cancel          | Privacy Protocol                                                   | DES V       |  |  |  |
|                                      |                                                                    |             |  |  |  |
|                                      | Privacy Password                                                   |             |  |  |  |
|                                      | verity rassword                                                    | ••••••      |  |  |  |
|                                      |                                                                    | Add         |  |  |  |
|                                      |                                                                    |             |  |  |  |

:(MIB)FirepowerMIB(DCEALERT.MIB)(/etc/sf/DCEALERT.MIB)

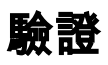

目前沒有適用於此組態的驗證程序。

## 疑難排解

目前尚無適用於此組態的具體疑難排解資訊。

## 相關資訊

• 技術支援與文件 - Cisco Systems